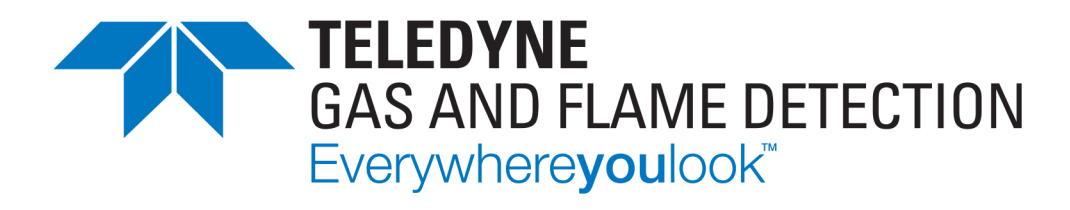

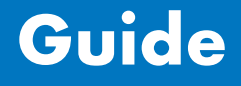

# **SPYGLASS HART COMMUNICATION**

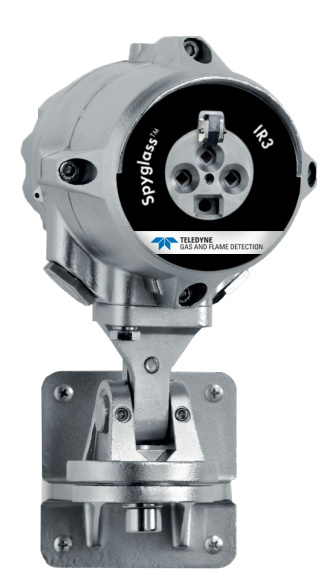

HART Communication GUIDE

User manuals in other languages are available on Website https://teledynegasandflamedetection.com

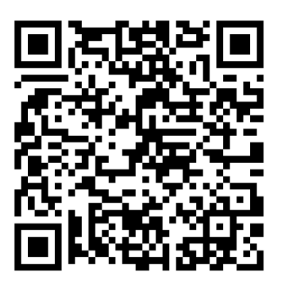

Copyright © February 2023 by Teledyne gas and flame detection

All rights reserved. No reproduction of all or part of this document, in any form, is permitted without the written consent of Teledyne gas and flame detection

All of the information that is provided in this document is accurate to the best of our knowledge.

As a result of continuous research and development, the specifications of this product may be changed without prior notice.

Email: gasandflamedetection@Teledyne.com

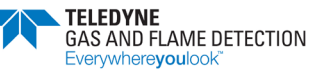

## Table of contents

| 1 Ir | ntroduction                           | 1 |
|------|---------------------------------------|---|
| 1.1  | General description                   | 1 |
| 1.2  | Product Overview                      | 1 |
| 24   | -20mA Current Loop Wiring             | 2 |
| 3 N  | Aultidrop connection                  | 3 |
| 4 H  | ART Device description language (DLL) | 3 |
| 4.1  | Hart Device description File (DD)     | 3 |
| 5 H  | ART Menu Structure                    | 3 |
| 5.1  | HART ROOT MENU                        | 5 |
| 5.2  | DEVICE INFORMATION SUB MENU           | 6 |
| 5.3  | ANALOG OUTPUT                         | 7 |
| 5.4  | DEVICE SETUP                          | 7 |
| 5.5  | REAL TIME CLOCK SETTING               | 8 |
| 5.6  | HART VARIABLES REVIEW                 | 8 |

Revision 1.0

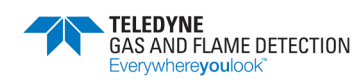

HART Communication GUIDE

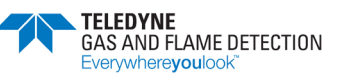

# **1** Introduction

### 1.1 General description

HART (Highway Addressable Remote Transducer) establishes a digital data communication over 4-20mA Current Loop cables. The HART protocol uses FSK modulation signals superimposed at a low level on top of the 4-20mA current.

The HART implementation on the FlameSpec IR3/UV-IR Flame Detector allows the Control Unit to monitor the status of the detector, set User Configuration and initiate field diagnostics.

The HART protocol implemented in this FlameSpec detector corresponds to HART rev. 7.0.

It supports HART Universal commands including Common Practice and Device Specific Commands.

This document provides guidance for establishing HART communication and describe the HART menu structure when using the FlameSpec with a HART Handheld Communicator or PC-Host HART application.

## 1.2 Product Overview

This document specifies all the device specific features and documents HART Protocol implementation details (e.g., the Engineering Unit Codes supported). The functionality of this Field Device is described sufficiently to allow its proper application in a process and its complete support in HART capable Host Applications.

This HART user manual refers to the FlameSpec family of flame detectors of the following models: FLS-IR3-HD

FLS-IR3-H2-HD

FLS-UV-IR-HD

FLS-UV-IR-F-HD

FLS-IR3

FLS-IR3-H2

FLS-UV-IR

FLS-UV-IR-F

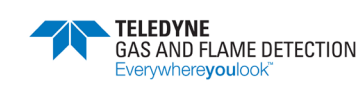

HART Communication GUIDE

# 2 4-20mA Current Loop Wiring

The FGD FlameSpec detector's 4-20mA current output can act as both a source or a sink transmitter and can be 3-wire or 4-wire connected.

Please refer to the specific detector User's Manual for detailed wiring.

The following drawing, Figure 1, shows how to wire the detector to act as a current source isolated transmitter using external  $250\Omega$  resistor for HART handheld monitoring:

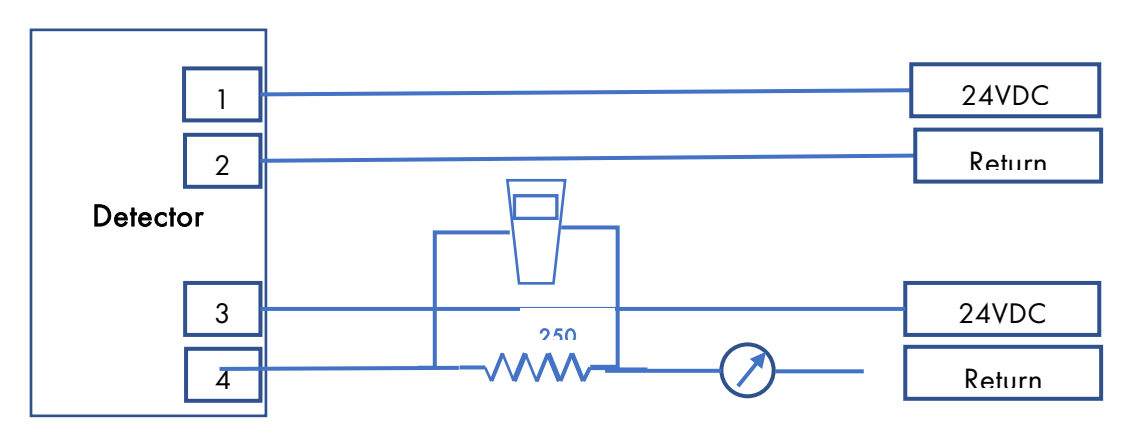

Figure 1 – Connecting Handheld device using  $250\Omega$  resistor

Another option, as show in figure 2, is to connect the FlameSpec Detector to PLC HART interface with internal resistor of 250 Ohm.

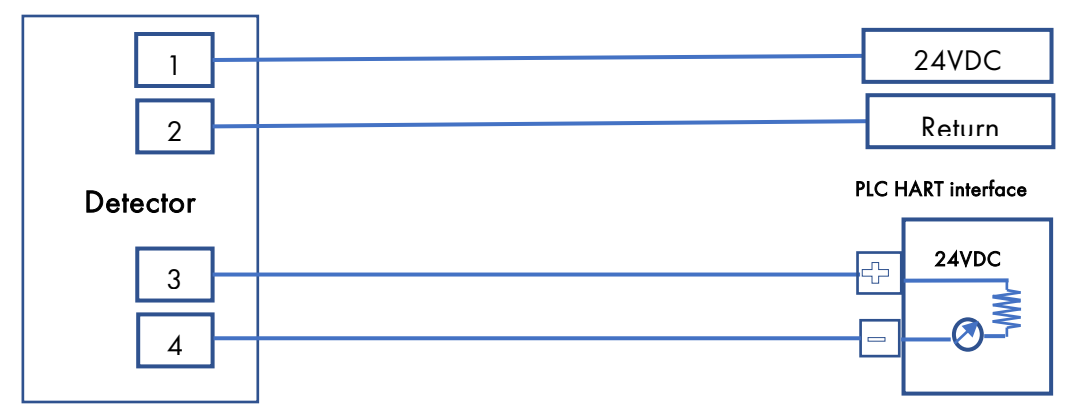

Figure 2 – Connecting the detector to PLC with internal  $250\Omega$  resistor

# **3 Multidrop connection**

In additional to Point-To-Point connection, the HART protocol also supports Multidrop mode. In multidrop operation mode each device exchanges data with the control device only via the HART protocol. The analog current signal is used to energize the 4-20 wires by providing a steady current of 4mA.

# 4 HART Device description language (DLL)

The HART protocol incorporates a concept called the Device Description Language (DDL) that enables all suppliers of HART instruments to define and document their products in a single consistent format. This format is readable by handheld communicators, PCs and other process interface devices, regardless of manufacturer, allowing full functionality from any HART device.

### 4.1 Hart Device description File (DD)

Any HART master communicator device can communicate with the FlameSpec detectors

with the default DD file to operate basic HART 7.0 Universal commands and to do basic HART configuration.

To allow access to the HART Configuration option of the detector and to observe the Fire Alarm status and Fault status the HART master should be loaded with appropriate Device Descriptor (DD) according to the detector type.

To obtain the DD file please contact your local FGD support team.

# **5 HART Menu Structure**

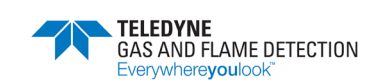

HART Communication GUIDE

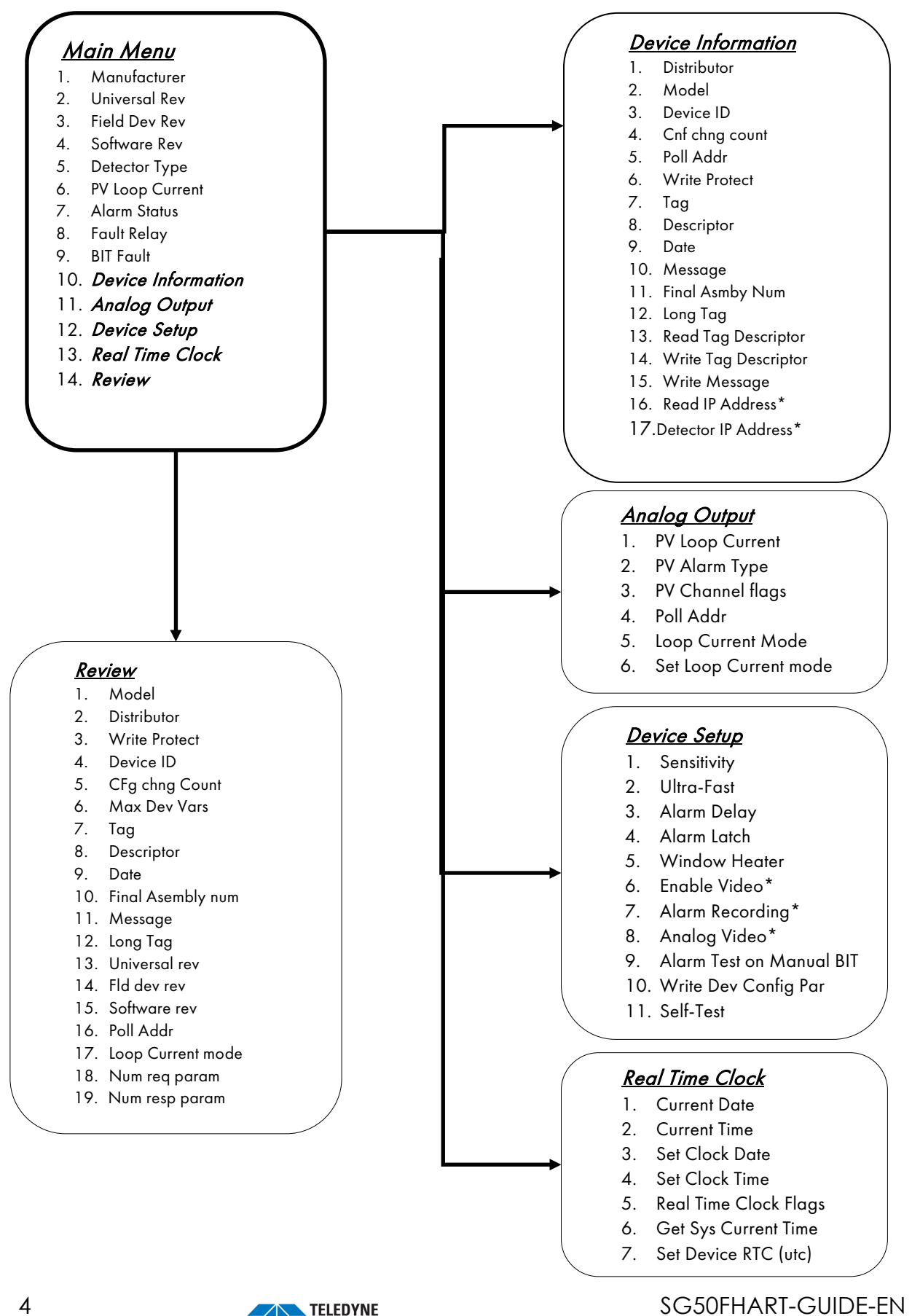

GAS AND FLAME DETECTION Everywhere**you**lool

Revision 1.0

## 5.1 HART ROOT MENU

When HART communication is established, the first menu displayed is the FlameSpec Root Menu.

| 1  | Manufacturer       | Manufacturer ID assigned by HART Foundation: FGD                  | Read        |
|----|--------------------|-------------------------------------------------------------------|-------------|
|    |                    | Code is 0x6126                                                    |             |
| 2  | Universal Rev      | HART protocol Major Revision: 7                                   | Read        |
| 3  | Field Dev Rev      | Field Device Revision: indicates the revision level: 1            | Read        |
| 4  | Software Rev       | Indicates detector firmware internal revision                     | Read        |
| 5  | Detector Type      | HART registered FGD FlameSpec Detector Type:<br>See Annex B       | Read        |
| 6  | PV Loop Current    | Indicates the actual analog 4-20mA current of the detector output | Read        |
| 7  | Alarm Status       | Indicates the Alarm level: none, Early Alarm or Alarm             | Read        |
| 8  | Fault Relay        | Indicate detector Fault State: Fault State or Normal              | Read        |
| 9  | BIT Fault          | Indicated Self-Built-In-Test Status result: Fault or none         | Read        |
| 10 | Device Information | Showing Field Device detailed information                         | Sub<br>menu |
| 11 | Analog Output      | Controlling Analog Output                                         | Sub<br>menu |
| 12 | Device Setup       | Setting User Config                                               | Sub<br>menu |
| 13 | Real Time Clock    | Setting Real Time Clock Sub Menu                                  | Sub<br>menu |
| 14 | Review             | Displaying review of all HART universal variables                 | Sub<br>menu |

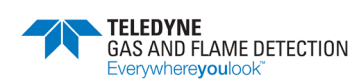

HART Communication GUIDE

## 5.2 DEVICE INFORMATION SUB MENU

| 1  | Distributor                       | FGD – Fire & Gas Detection Tech.                                                                                                    |            | Read  |
|----|-----------------------------------|----------------------------------------------------------------------------------------------------|------------|-------|
| 2  | Model                             | FGD Device Type                                                                                                    |            | Read  |
|    |                                   | See Annex A                                                                                                    |            |       |
| 3  | Dev ID                            | Device unique identification number.                                                                                                    |            | Read  |
| 4  | Config. Changed<br>Counter        | The number of Device Configuration changes from the factory configurations.                                                                                      |            | Read  |
| 5  | Poll Addr                         | Address used by the host to identify a field device.                                                                                                    | 0-64       | Rd/Wr |
| 6  | Write Protect                     | Indicates Write Protect Mode: Currently None                                                                                                    |            | Read  |
| 7  | TAG                               | Text field (16 chars) can be associated with the field<br>device installation and can be modified and used by the<br>operator in any way.                        |            | Rd/Wr |
| 8  | Descriptor                        | Text associated with the field device that can be used by the operator in any way.                                                                               |            | Rd/Wr |
| 9  | Date                              | The operator can define any date                                                                                                    | MM/DD/YYYY | Rd/Wr |
| 10 | Message                           | Text associated with the field device that can be used by the operator in any way                                                                                |            | Rd/Wr |
| 11 | Final Asmby Num                   | A number that is used for identification purposes, and is associated with the overall field device.                                                              |            | Rd/Wr |
| 12 | Long Tag                          | Text field (32 chars) that is associated with the field<br>device installation.<br>HART command 21 associated with Long Tag for unique<br>device identification. |            | Rd/Wr |
| 13 | Read Tag, Descriptor<br>and date  | Read back those fields from detector's non-volatile memory                                                                                                    | Button     |       |
| 14 | Write Tag, Descriptor<br>and date | Write those fields into the non-volatile detector memory.                                                                                                    | Button     |       |
| 15 | Write Message                     | Write the message into the detector non-volatile memory                                                                                                    | Button     |       |
| 16 | Read IP Address                   | Refreshing Detector IP Address. (HD models only)                                                                                                    | Button     |       |
| 17 | Detector IP Address               | The latest known IP address of the detector, to refresh<br>the address click on the "Read IP Address" button (HD<br>models only)                                 |            | Read  |

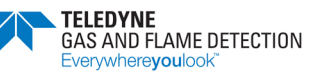

## 5.3 ANALOG OUTPUT

| 1 | PV Loop Current       | Indicates the actual analog 4-20mA current of the detector output          |                    | Read  |
|---|-----------------------|----------------------------------------------------------------------------|--------------------|-------|
| 2 | PV Alarm type         |                                                                            |                    | Read  |
| 3 | PV Channel flags      | If set indicate input analog channel.                                      |                    | Read  |
| 4 | Poll addr             | Device Polling Address.                                                    | 0-64               | Rd/Wr |
| 5 | Loop Current Mode     | Disable the Loop Current Mode for Multidrop Mode                           | Enable,<br>Disable | Rd/Wr |
| 6 | Set Loop Current Mode | Send the Polling address and the Loop Current Mode fields to the detector. | Button             |       |

## 5.4 DEVICE SETUP

| 1 | Sensitivity     | Sensitivity of detection                                                                              | Low, Medium,<br>High, Extreme | Multi Op<br>Input |
|---|-----------------|----------------------------------------------------------------------------------------------------|-------------------------------|-------------------|
| 2 | Ultra-Fast      | Allows detection of fireballs and explosions within 5<br>or 40 milliseconds (depending on model type) | Enable, Disable               | Multi Op<br>Input |
| 3 | Alarm Delay     | Delay alarm output on fire detection<br>In second                                                     | 0, 5, 10, 20, 30              | Multi Op<br>Input |
| 4 | Alarm Latch     | On fire detection Latch alarm outputs                                                                 | Yes, No                       | Multi Op<br>Input |
| 5 | Window Heater   | Activate the Window Heater automatically depending on temperature                                     | Enable, Disable               | Multi Op<br>Input |
| 6 | Enable Video    | Provide video output and record flame alarm events<br>(HD models only)                                | Enable, Disable               | Multi Op<br>Input |
| 7 | Alarm Recording | Duration of post alarm recording event in minutes (HD models only)                                    | 1, 2, 3                       | Multi Op<br>Input |
| 8 | Analog Video    | Composite Analog Video output<br>(HD models only)                                                     | Disable, NTSC,<br>PAL         | Multi Op<br>Input |

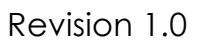

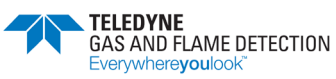

HART Communication GUIDE

| 9  | Alarm Test on<br>Manual BIT  | Activate Test Alarm outputs after successful manual<br>BIT | Enable, Disable | Multi Op<br>Input |
|----|------------------------------|------------------------------------------------------------|-----------------|-------------------|
| 10 | Write Device Config<br>Param | Update device internal configuration parameters            | Button          |                   |
| 11 | Self-Test                    | Initiate built-in-test in the detector                     | Button          |                   |

## 5.5 REAL TIME CLOCK SETTING

This menu used to set and control internal Real-Time Clock:

| 1 | Current Date               | Displaying Detector RTC current Date                 |            | Read  |
|---|----------------------------|------------------------------------------------------|------------|-------|
| 2 | Current Time               | Displaying Detector RTC current Time                 |            | Read  |
| 3 | Set Clock Date             | Setting new Date for the RTC.                        | MM/DD/YYYY | Rd/Wr |
| 4 | Set Clock Time             | Setting new Time for the RTC.                        | UTC time   | Rd/Wr |
| 5 | Real Time Clock Flags      | Displaying RTC Fags                                  |            | Read  |
| 6 | Get System Current<br>Time | Get Current Time and Date from the System            | Button     |       |
| 7 | Set Device RTC             | Address used by the host to identify a field device. | Button     |       |

## 5.6 HART VARIABLES REVIEW

| 1 | Model          | FGD FlameSpec Detector Model                | Read |
|---|----------------|---------------------------------------------|------|
| 2 | Distributor    | Private Label code for Distributor          | Read |
| 3 | Write protect  | Field Device Write Protect mode             |      |
| 4 | Dev ID         | Unique Device ID                            | Read |
| 5 | Cfg chng count | Configuration Change Counter                | Read |
| 6 | Max dev vars   | Maximum number of Internal Device Variables | Read |
| 7 | Tag            | HART Protocol Tag field content             | Read |

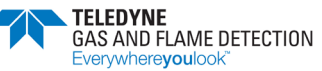

SG50FHART-GUIDE-EN

HART Communication GUIDE

| 8  | Descriptor        | HART Protocol Descriptor field content                                 | Read |
|----|-------------------|------------------------------------------------------------------------|------|
| 9  | Date              | HART Protocol Date field content                                       | Read |
| 10 | Final asmbly num  | HART Protocol Final Assembly Number Field content                      | Read |
| 11 | Message           | HART Protocol Message field content                                    | Read |
| 12 | Long Tag          | HART Protocol Long Tag field content                                   | Read |
| 13 | Universal Rev     | HART Protocol Field Device revision.                                   | Read |
| 14 | Fld dev Rev       | HART Protocol Field Device hardware revision.                          | Read |
| 15 | Software Rev      | HART Protocol Field Device software revision.                          | Read |
| 16 | Poll Addr         | HART slave device polling address                                      | Read |
| 17 | Loop Current Mode | Actual Loop Current Mode                                               | Read |
| 18 | Num Req Preams    | Min. number of Preambles required to be sent with the message response | Read |
| 19 | Num Resp Preams   | Min. number of Preambles required for request message                  | Read |

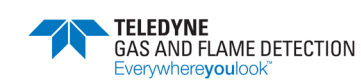

HART Communication GUIDE

#### ANNEX A: FGD FlameSpec Detectors Type Code

| Code   | Detector Type                |
|--------|------------------------------|
| 0xE46F | FLS-IR3-HD, FLS-IR3-H2-HD    |
| 0x4E70 | FLS-IR3, FLS-IR3-H2          |
| 0x4E71 | FLS-UV-IR-HD, FLS-UV-IR-F-HD |
| 0x4E72 | FLS-UV-IR, FLS-UV-IR-F       |

#### ANNEX B: FGD FlameSpec Detectors Models Type Code

| Code | Detector Type  |
|------|----------------|
| 10   | FLS-IR3-HD     |
| 14   | FLS-IR3-H2-HD  |
| 12   | FLS-IR3        |
| 15   | FLS-IR3-H2     |
| 13   | FLS-UV-IR-HD   |
| 17   | FLS-UV-IR-F-HD |
| 11   | FLS-UV-IR      |
| 16   | FLS-UV-IR-F    |

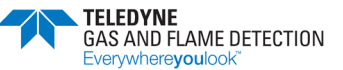

HART Communication GUIDE

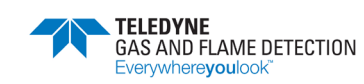

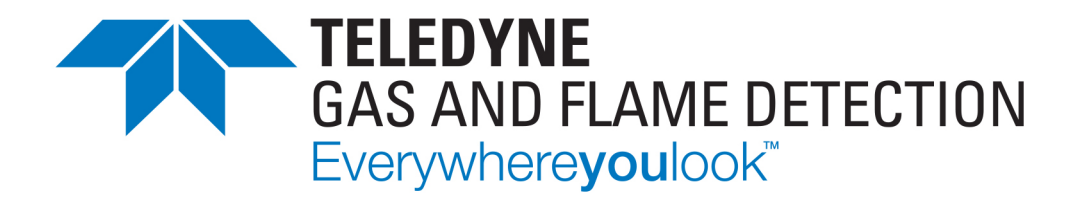

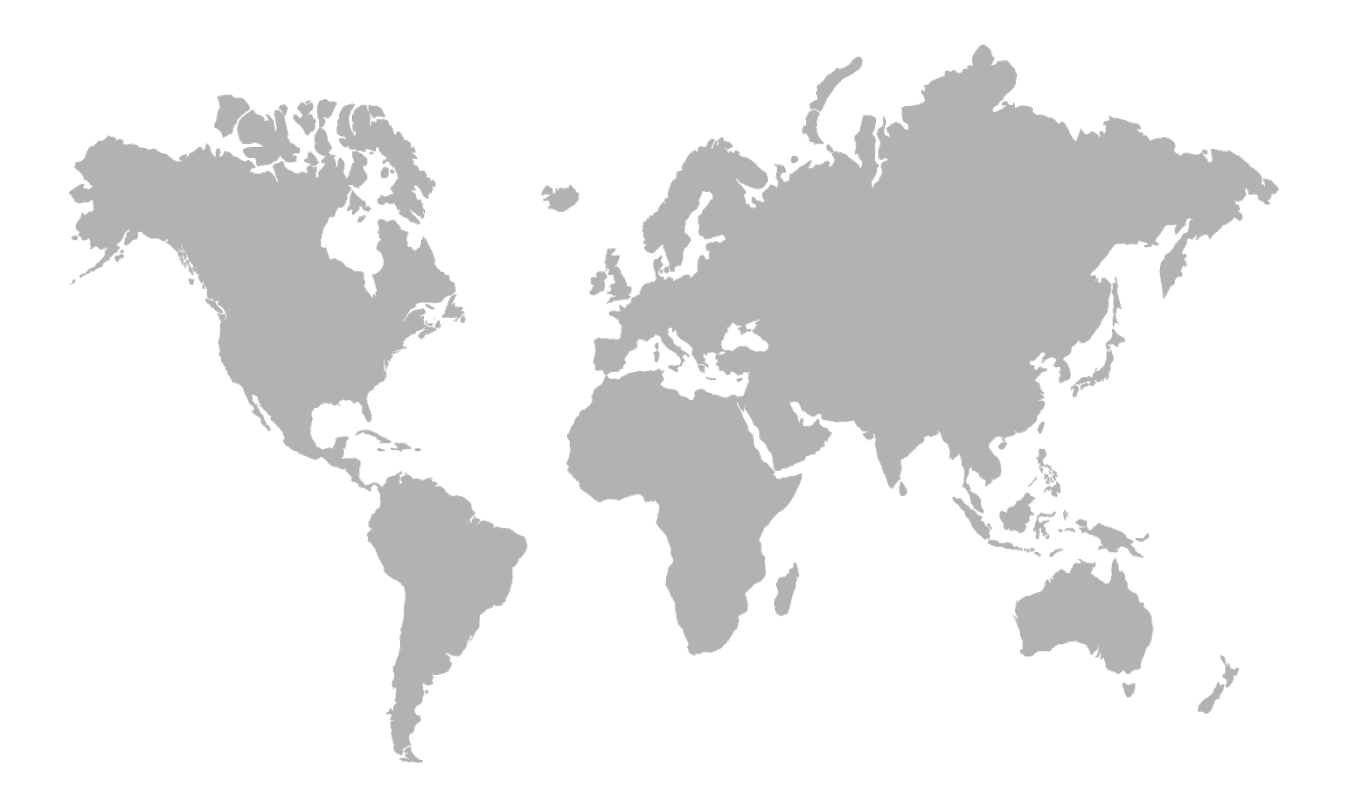

AMERICAS 4880 Skinner Rd Cypress, TX 77429 USA Tel.: +1-713-559-9200 EMEA ZI Est, Rue Orfila, CS20417 62027 Arras cedex France Tel.: +33 (0) 3 21 60 80 80 ASIA PACIFIC Room 04, 9th Floor, 275 Ruiping Road, Xuhui District, Shanghai, China TGFD\_APAC@Teledyne.com

#### www.teledynegasandflamedetection.com

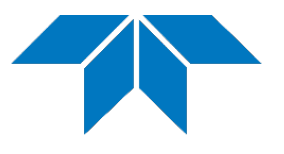

© 2023 Teledyne gas and flame detection. All right reserved. SG50FHART-GUIDE-EN Revision 1.0 /February 2023